# 手機安裝 Mail2000 操作步驟

## Android 系統安裝

一、Android 系統找 Play 商店。

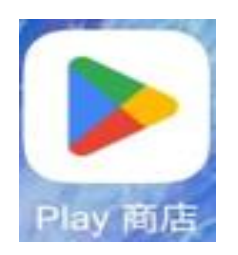

二、請在搜尋輸入「@mai12000」。

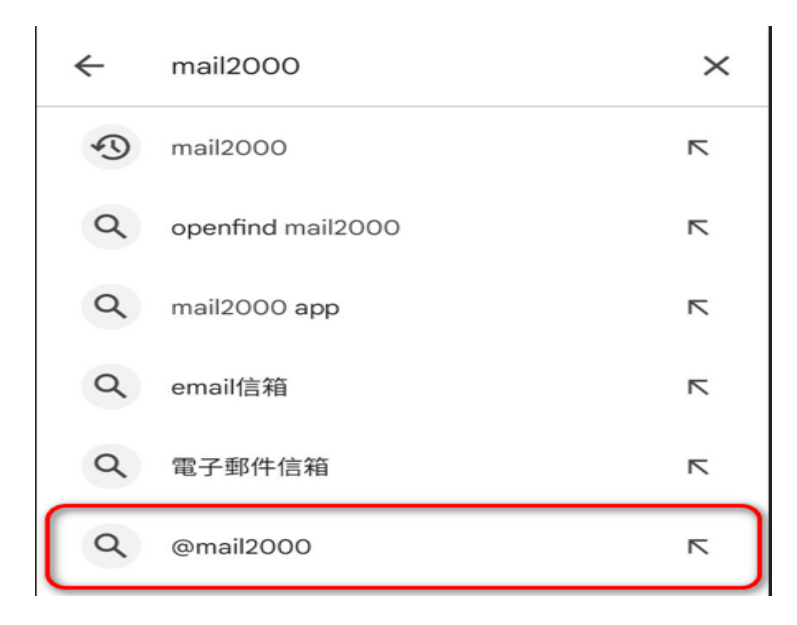

iOS 系統安裝

一、iOS 系統找 App Store。

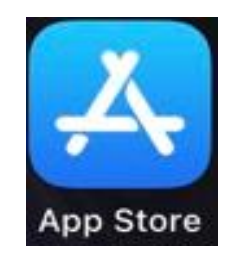

二、請在搜尋輸入「@mail2000」。

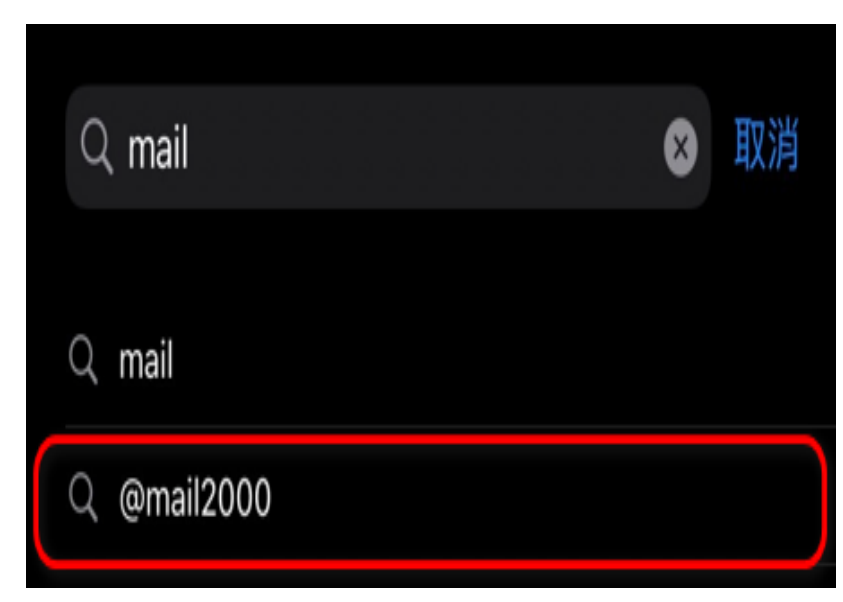

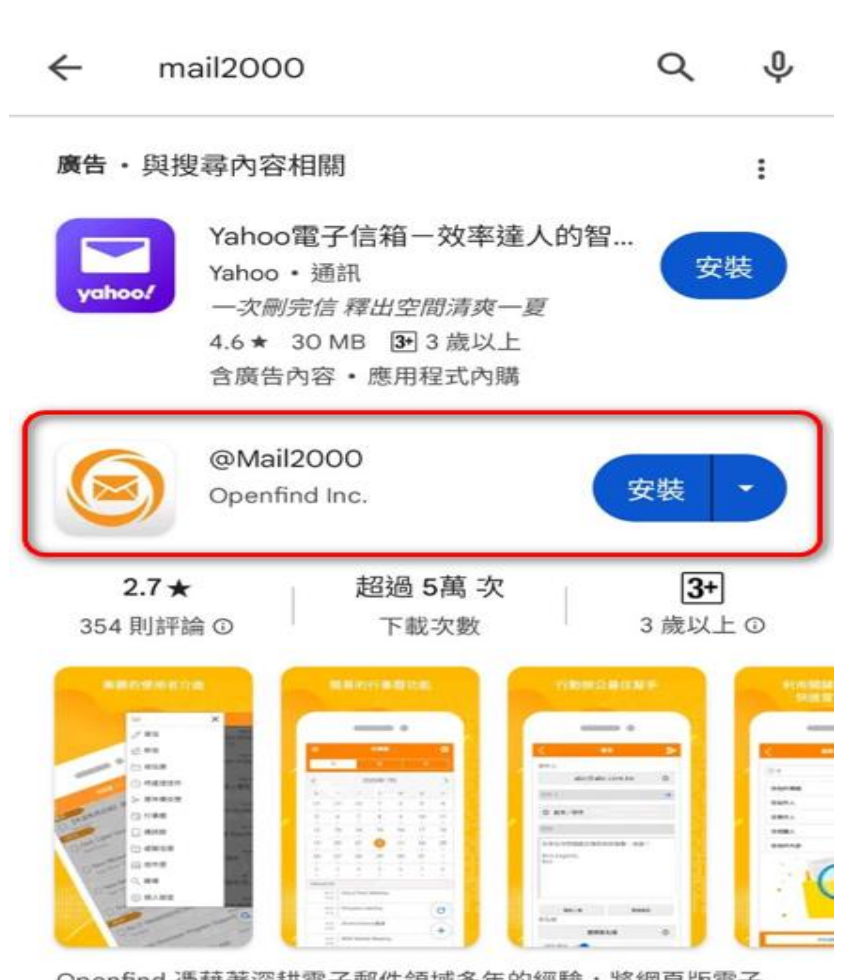

三、尋找「@Mai12000」並安裝。

Openfind 憑藉著深耕電子郵件領域多年的經驗,將網頁版電子 郵件的使用經驗延伸到智慧型手機上,讓使用者可在智慧型手...

# 三、尋找「@Mai12000」並安裝。

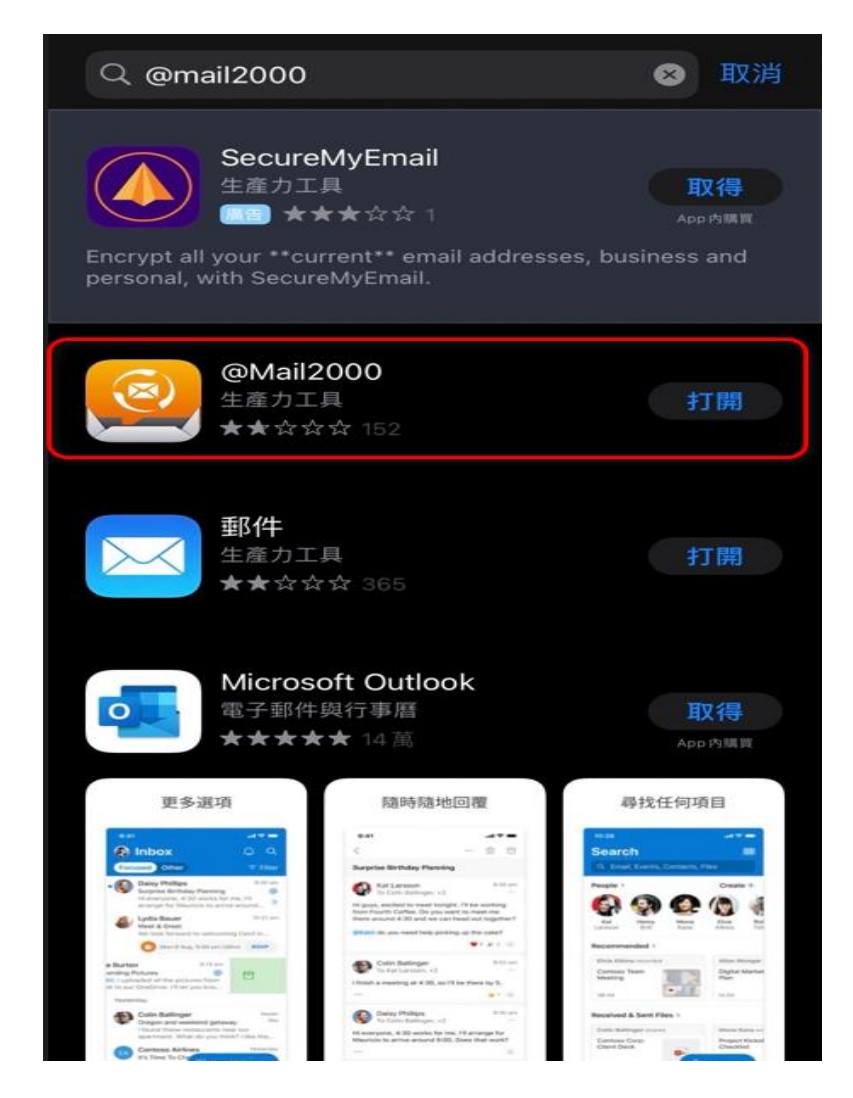

### 四、安裝完至手機主畫面尋找「@Mai12000」App。

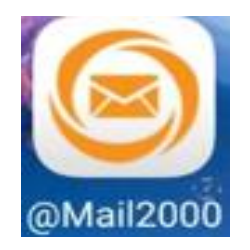

## 五、請選擇「同意」。

#### 隱私保護聲明

歡迎使用 網擊資訊股份有限公司 (下稱本公司)提供之本系統 服務。為了幫助您瞭解本公司如何蒐集、應用及保護您所提供的 個人資訊,請您務必詳細閱讀以下各項內容,當您繼續使用本系 統服務時,即視為您已閱讀、了解並同意接受本隱私保護聲明的 內容。

本公司保留隨時更改本隱私保護聲明之權利,更動後會通知您再 次查閱。其它未竟之事宜,均依照現行之法令規定,若您對本公 司的隱私保護聲明有任何疑問,請與管理單位聯絡。

#### Openfind 會收集 / 追蹤那些關於您的資料?

Openfind 在客戶索取或使用試用版或正式版軟體時,需要客戶提 供個人資料,包括客戶姓名、公司名稱、電話、email 帳號及密 碼。Openfind 同時還登錄用戶遠端連線電腦的 IP address 、網 際網路瀏覽器、來源網站及已瀏覽頁面的統計資料,以作為改進 使用者導覽及網站行銷服務的參考依據。

#### Openfind 會如何運用這些已收集的資料?

Openfind 及授權代理人會透過 email 、電話或郵寄方式和已留下 資料或下載試用版軟體的客戶聯絡,以了解其更進一步的需求。 Openfind 會運用客戶主動註冊的 email 帳號,定期寄發新產品發 表、產品升級及特惠活動訊息給客戶。Openfind 也會尊重客戶的 意願,依其要求將該客戶的線上訂閱資料從 Openfind 的資料庫 移除。若客戶留下的個人資料過時或不正確, Openfind 也允許 客戶修改其訂閱通訊資料。

#### Openfind 會和誰共享這些收集的資料?

Openfind 不會將所收集的任何訂閱戶個人資料交給公司外部的第 三者 (Third party)使用。Openfind 與全球經銷商及代理商 ( Openfind 網擎算評 同意 不同意 。 四、安裝完至手機主畫面尋找「@Mai12000」App。

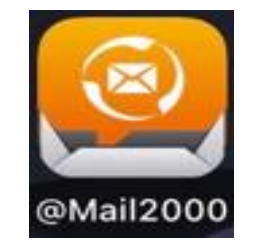

## 五、請選擇「同意」。

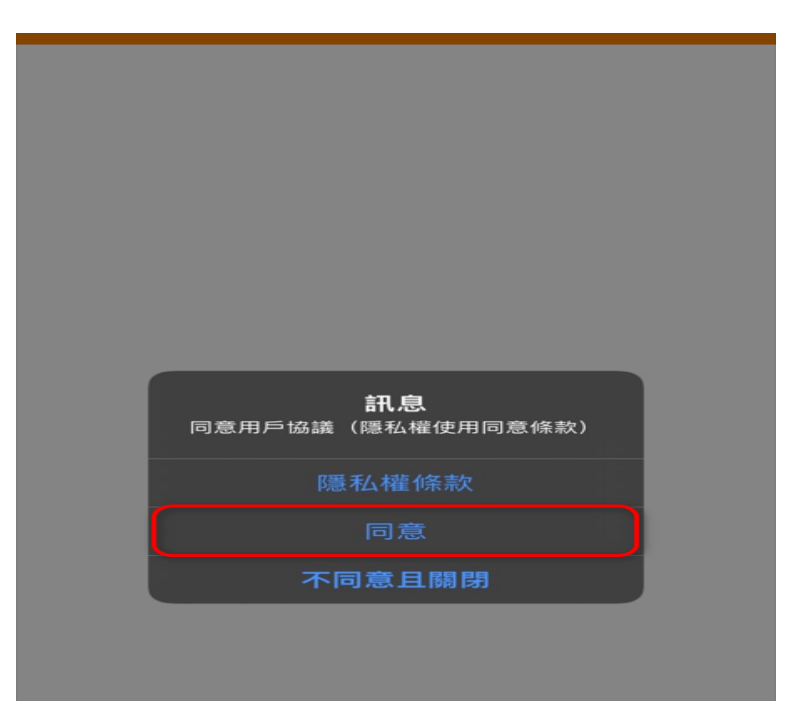

### 六、Android 會有三種服務,請選第一個

# $\lceil Mai12000 floor \circ$

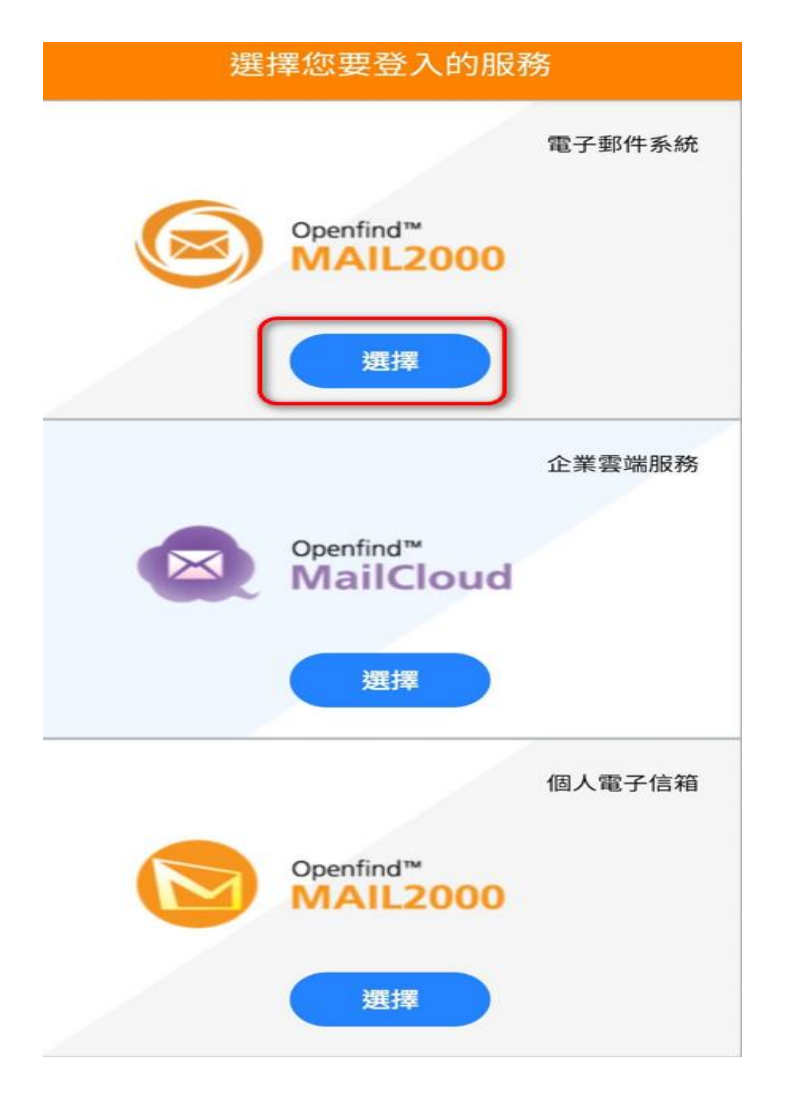

六、iOS 請按「OK」。

| 設定                                                                                                    |                                                                                                    |  |  |  |  |
|----------------------------------------------------------------------------------------------------|----------------------------------------------------------------------------------------------------|--|--|--|--|
|                                                                                                    |                                                                                                    |  |  |  |  |
| 帳號資訊                                                                                                    |                                                                                                    |  |  |  |  |
| 伺服器                                                                                                    |                                                                                                    |  |  |  |  |
| 連接埠                                                                                                    | 443                                                                                                    |  |  |  |  |
| 加密                                                                                                    |                                                                                                    |  |  |  |  |
| 帳號                                                                                                    |                                                                                                    |  |  |  |  |
| 密碼                                                                                                    |                                                                                                    |  |  |  |  |
| 儲存帳                                                                                                    |                                                                                                    |  |  |  |  |
|                                                                                                    |                                                                                                    |  |  |  |  |
| 同意隱                                                                                                    | 計息<br>第一次使用本程式,請先設定帳號與連<br>線資訊。                                                                                                    |  |  |  |  |
| <b>同意隱</b><br><sup>通知</sup>                                                                                                    | 計息<br>第一次使用本程式,請先設定帳號與連<br>線資訊。                                                                                                    |  |  |  |  |
| 同意隱<br><sup>通知</sup><br>推播                                                                                                    | 計1.思<br>第一次使用本程式,請先設定帳號與連<br>線資訊。<br>OK                                                                                                    |  |  |  |  |
| 同意隱<br><sup>通知</sup><br>推播<br>雙重認                                                                                                    | <ul> <li>計息</li> <li>第一次使用本程式,請先設定帳號與連<br/>線資訊。</li> <li>OK</li> <li></li> <li></li></ul> |  |  |  |  |
| <b>同意隱</b><br>通知<br>推播<br>雙重認<br>設定精靈                                                                                                    | 計息         第一次使用本程式,請先設定帳號與連         線資訊。         OK         證         (若帳號異動,請重新設定)                                                                                                    |  |  |  |  |
| <b>同意隱</b><br>通知<br>推播<br>雙重認<br>設定精靈<br>郵件、                                                                                                    | 計し         第一次使用本程式,請先設定帳號與連         線資訊。         OK         ご         (若帳號異動,請重新設定)         聯絡資訊、行事曆                                                                                                    |  |  |  |  |
| <b>同意隱</b><br>通知<br>推播<br>雙重認<br>設定精靈<br>郵件、                                                                                                    | 計息         第一次使用本程式,請先設定帳號與連         線資訊。         OK         證         (若帳號異動,請重新設定)         聯絡資訊、行事曆                                                                                                    |  |  |  |  |
| 同意隱<br>通知<br>推播<br>雙重認<br>設定精靈<br>郵件、<br>關於我                                                                                                    | 計息         第一次使用本程式,請先設定帳號與連         線資訊。         OK         ご         (若帳號異動,請重新設定)         聯絡資訊、行事曆         //         ///         ///         ///>         //>         //>         //>         //>         //>         //>         //>         //>         //>         //>         //>         //>         //>         //>         //>         //>         //>         //>         //>         //>         //>         //>         //>         //>         //>         //>         //>         //>         //>         //>         //>         //>         //>         //>         //>         //>         //>         //>         //>         //>         //>         //>                                                                                                             |  |  |  |  |
| 同意隱<br><sup>通知</sup><br>推<br>雙<br>重認<br>設<br>定精<br>翻<br>件、<br>關<br>入<br>和<br>播<br>题<br>和<br>一<br>、<br>一<br>、<br>一<br>、<br>一<br>、<br>一<br>、<br>一<br>、<br>一<br>、<br>一<br>、<br>一<br>、 | 計息         第一次使用本程式,請先設定帳號與連         線資訊。         OK         ご         記         び         (若帳號異動,請重新設定)         聯絡資訊、行事曆         //         開         第二条         第二条         第二条         ○         第二条         第二条         ○         第二条         第二条    <                                                                                                    |  |  |  |  |

七、1. 請輸入電子郵件帳號密碼(帳號不需要加

@must.edu.tw) •

- 2. 請輸入「mail. must. edu. tw」。
- 3. 請按「登入」。

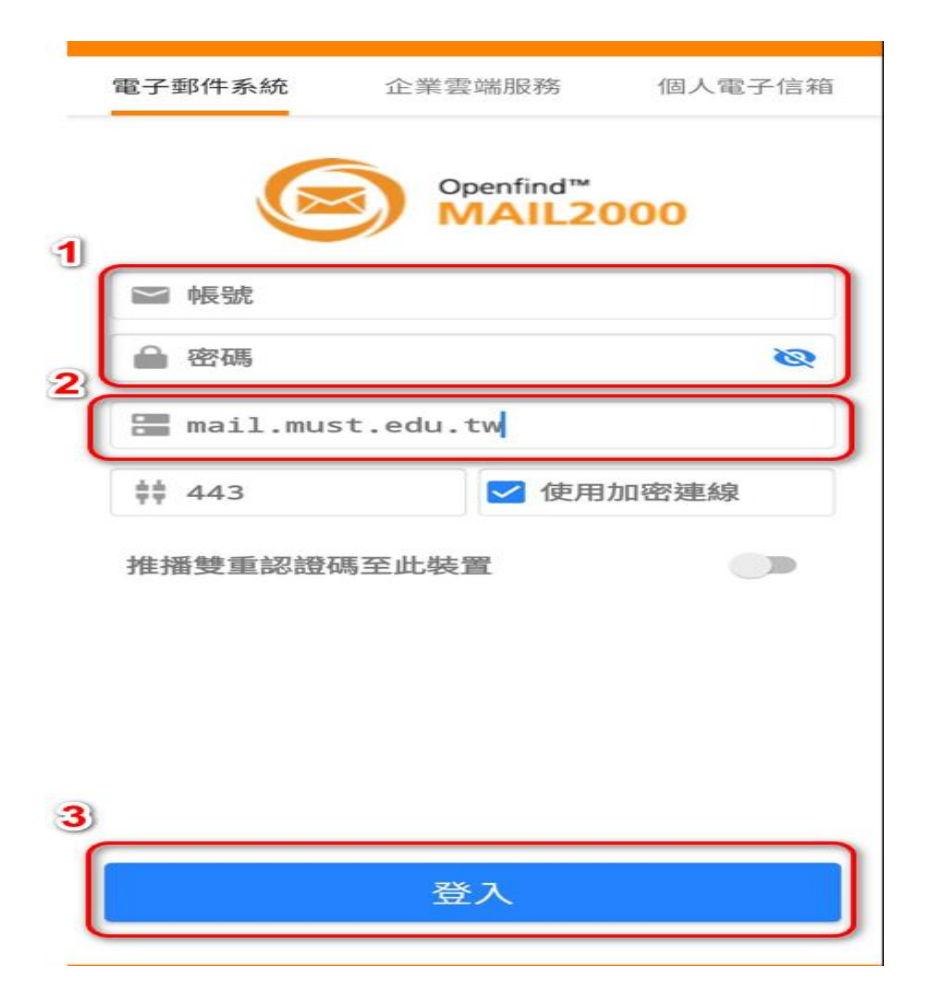

七、1. 請輸入「mail. must. edu. tw」。

 請輸入電子郵件帳號密碼(帳號不需要加 @must.edu.tw)。
 請按「儲存」。

| ( | 儲存 3               | 設定               | 取消 |  |  |
|---|--------------------|------------------|----|--|--|
| ( | 帳號資訊               | 1                |    |  |  |
|   | 伺服器                | mail.must.edu.tw |    |  |  |
|   | 連接埠                | 443              |    |  |  |
|   | 加密                 | 2                |    |  |  |
|   | 帳號                 | 帳號               |    |  |  |
|   | 密碼                 | 密碼               |    |  |  |
|   | 儲存帳號資訊             |                  |    |  |  |
|   | 同意隱私權條款            |                  |    |  |  |
|   | 通知                 |                  |    |  |  |
|   | 推播                 |                  |    |  |  |
|   | 雙重認證               |                  |    |  |  |
|   | 設定精靈 (若帳號異動,請重新設定) |                  |    |  |  |
|   | 郵件、聯絡資訊、           | 行事曆              |    |  |  |
|   |                    |                  |    |  |  |
|   | 關於我們               |                  |    |  |  |
|   | 與我們聯絡              |                  |    |  |  |
|   |                    |                  |    |  |  |

八、登入成功。

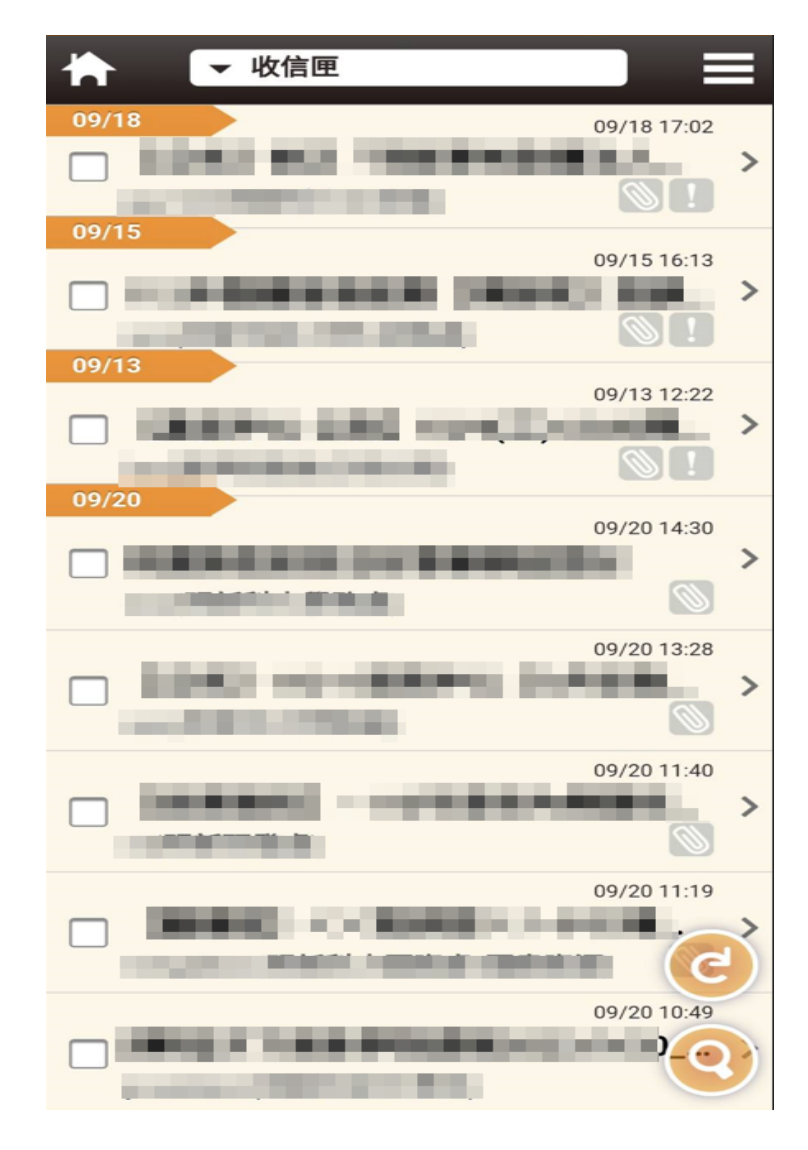

八、登入成功。

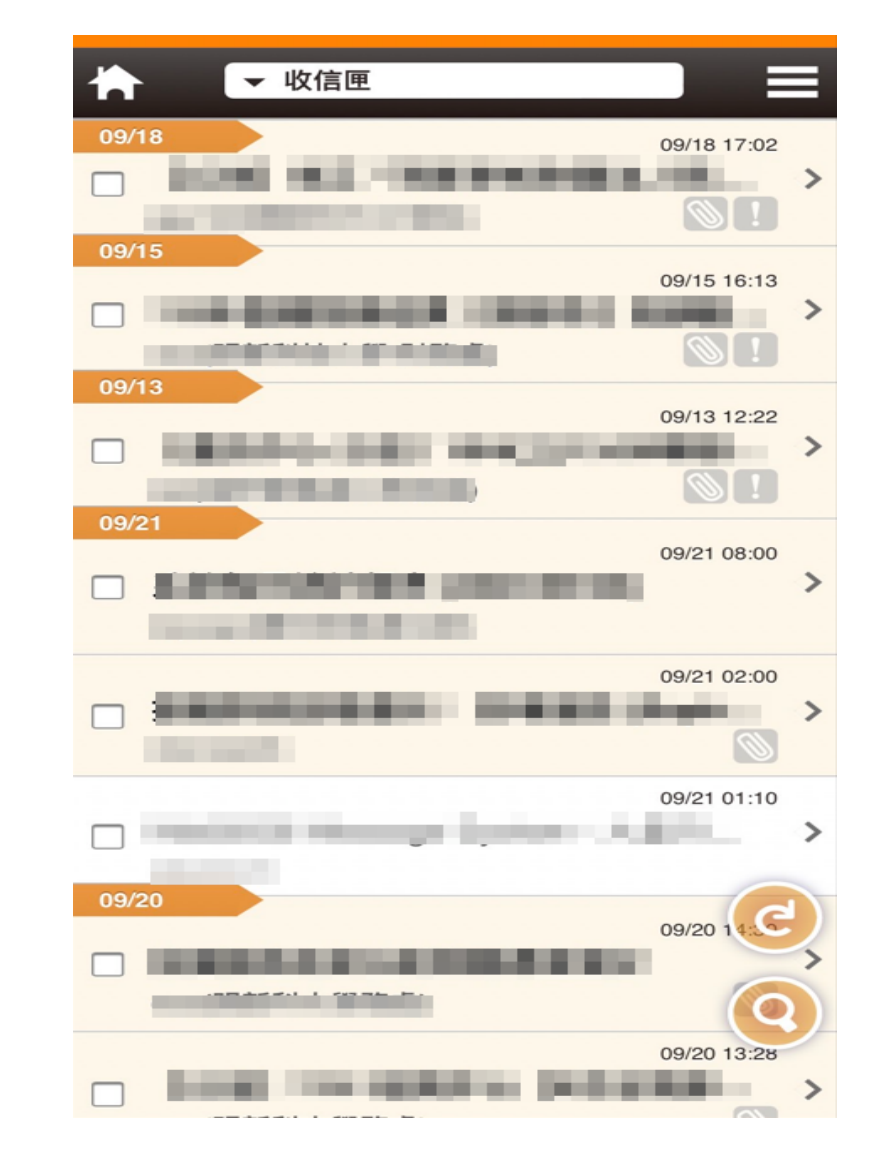

以上就是 Mail2000 手機版安裝教學。